## How to... Access Bid Information

| Home                                                                                                    | Projects (A                                                                     | (II)<br>] |          |                  |  |                           |    |                 | Return To Projects () |
|----------------------------------------------------------------------------------------------------|---------------------------------------------------------------------------------|-----------|----------|------------------|--|---------------------------|----|-----------------|-----------------------|
| Projects (All) Projects (All) A cquisition Construction A cquisition Construction Federal Lanas Division Federal Lanas Division Project Manager Project Manager Project Manager Project Manager Project Manager Vision Construction Operation Engineer(COE) Ad Hoc UPA Apply Search Clear |                                                                                 |           |          |                  |  |                           |    |                 |                       |
| FP Versions                                                                                                    | Items 1-                                                                        | 1 of 1    |          |                  |  | I                         |    |                 |                       |
| Pay Item Crosswalk                                                                                                    |                                                                                 | State     | Div.     | Project Number v |  | Project Name •            | FP | Milestone       | Status                |
| Picklists                                                                                                    | Items 1                                                                         | WA        | WFL      | WA PFH 203(3)    |  | Wynoochee Road, Phase III | 03 | • <u>Active</u> | Construction          |
| ☐ Inflation<br>☑ Email<br>② Help<br>☐ Eventlog<br>ⓓ My Account                                                                                                    |                                                                                 |           |          |                  |  |                           |    |                 |                       |
| Jsers Online       Select the project you         (1) A/E Staff       Select the project you         (1) Government       want bid history for. You                                                                                                    |                                                                                 |           |          |                  |  |                           |    |                 |                       |
|                                                                                                    | need to make sure you<br>have access to the project<br>first. If you don't have |           |          |                  |  |                           |    |                 |                       |
|                                                                                                    |                                                                                 |           |          |                  |  |                           |    |                 |                       |
|                                                                                                    |                                                                                 | acces     | s, it wo | n't show up.     |  |                           |    |                 |                       |

| Projects                                                                                |                                                                                     |                            | Return To Projects (All)   Return To List (Projects (All))                                                                      |  |  |  |
|-----------------------------------------------------------------------------------------|-------------------------------------------------------------------------------------|----------------------------|----------------------------------------------------------------------------------------------------|--|--|--|
| Project Info                                                                            | Acquisition Construction                                                            | Account Team Event Log     |                                                                                                    |  |  |  |
| This project is curre<br>Project Manager<br>Construction Contra<br>You can correct this | ently missing the prowing role(<br>actor Manager<br>s by adding the missing roles a | s):<br>the <u>Team Tab</u> |                                                                                                    |  |  |  |
| Cancel                                                                                  |                                                                                     | You are now in the project | Project Info                                                                                                    |  |  |  |
| Project Federal Lands Division: Western Federal Lands ER Version: 03                    |                                                                                     | file. Click on the         | Created: 08-05-2013 10:09:17<br>By: <u>Stephen C. Chapman</u><br>Modified: 08-05-2013 10:12:23<br>By: <u>Stephen C. Chapman</u> |  |  |  |
| Project Number:                                                                         | WA PFH 203(3)                                                                       | Acquisitions tab.          | Designs                                                                                                    |  |  |  |
| Project Name:                                                                           | Wynoochee Road, Phase III                                                           |                            | Sign-off Estimate                                                                                                    |  |  |  |
| Project Description:                                                                    | Grading, aggregate, and pay                                                         | rement                     | Sign-off Estimate(Copy)                                                                                                    |  |  |  |
| Units:                                                                                  | U.S. Customary                                                                      |                            |                                                                                                    |  |  |  |
| State(s):                                                                               | Washington                                                                          |                            |                                                                                                    |  |  |  |
| Status:                                                                                 | Construction                                                                        |                            | Bid Open<br>Date                                                                                                    |  |  |  |

Contract Number DTFH7014C00002

Task Order Number

Award 0 Length

Contractor

Award 11/14/13 Date

Award Amount \$809,585.00

Contractor ROGNLIN'S INC.

Business Small Business Type

Contractor Phone 360-532-5220

Contractor 321 W State Street, Address Aberdeen Washington 9852

Cancel

| Projects: WA PFH | 203(3) Wyn    |                             |                                              | 4              | Return To Projects (All)   Return To |  |  |  |  |
|------------------|---------------|-----------------------------|----------------------------------------------|----------------|--------------------------------------|--|--|--|--|
| Project Info VI  | esign Acquisi | tion Construction Account T | eam VEvent Log                               |                |                                      |  |  |  |  |
| Items 1-1 of 1   |               |                             |                                              |                | 780 C                                |  |  |  |  |
| Actions          | State         | Project Number              | Project Name                                 | Milestone Name | Quick Links                          |  |  |  |  |
| 2                | WA            | WA PFH 203(3)               | WA PFH 203(3) Wynoochee Road, Phase III 100% |                |                                      |  |  |  |  |
| Items 1-1 of     |               |                             | 1                                            |                |                                      |  |  |  |  |
|                  |               |                             |                                              |                |                                      |  |  |  |  |
|                  |               |                             |                                              |                |                                      |  |  |  |  |
|                  |               |                             |                                              |                |                                      |  |  |  |  |
|                  |               |                             |                                              |                |                                      |  |  |  |  |
|                  |               | Click on the view           | 🛚 🕄 icon. 🛛                                  |                |                                      |  |  |  |  |
|                  | L             |                             |                                              |                |                                      |  |  |  |  |
|                  |               |                             |                                              |                |                                      |  |  |  |  |
|                  |               |                             |                                              |                |                                      |  |  |  |  |
|                  |               |                             |                                              |                |                                      |  |  |  |  |
|                  |               |                             |                                              |                |                                      |  |  |  |  |
|                  |               |                             |                                              |                |                                      |  |  |  |  |
|                  |               |                             |                                              |                |                                      |  |  |  |  |
|                  |               |                             |                                              |                |                                      |  |  |  |  |
|                  |               |                             |                                              |                |                                      |  |  |  |  |
|                  |               |                             |                                              |                |                                      |  |  |  |  |

| Projects: WA PFH 203(3) Wy                                                                                                    | n Acquisitions                                    | Team (Event Log          |  |  |  |  |
|----------------------------------------------------------------------------------------------------|---------------------------------------------------|--------------------------|--|--|--|--|
|                                                                                                    |                                                   |                          |  |  |  |  |
| Core Colicitation Prep Contents Colicitation Prep Contents Colicitation Contents Colicitation Contents Contents Con |                                                   |                          |  |  |  |  |
| This project is current<br>Project Manager<br>Construction Contrac                                                                                                    | tly missing the following role(s).<br>tor Manager |                          |  |  |  |  |
| You can correct this b                                                                                                    | y adding the missing roles on the <u>Team</u>     | Click on the "Bids" tab. |  |  |  |  |
| Cancel                                                                                                    | L                                                 |                          |  |  |  |  |
| General Info                                                                                                    |                                                   |                          |  |  |  |  |
| Solicitation Number:                                                                                                    | DTFH70-13-B-00014                                 |                          |  |  |  |  |
| Solicitation Procedure:                                                                                                    | Sealed Bid/IFB                                    |                          |  |  |  |  |
| Competition Information:                                                                                                    | Small Business Set-Aside                          |                          |  |  |  |  |
| Privacy:                                                                                                    | Data is public                                    |                          |  |  |  |  |
| Acquisition Remark:                                                                                                    | Ad date: 8/28/13<br>BOD: 10/11/13                 |                          |  |  |  |  |

## Bid/Offer Info

| Bid Open Date:     | October 11, 2013 |
|--------------------|------------------|
| Bid Open Location: | Vancouver, WA    |
| Bid Open Officer:  | Julee McTaggart  |

## Cancel

Projects: WA PFH 203(3) Wyn... Acquisitions: DTFH7014C00002 / ...

4 Return To Projects (All) | Return To List (Acquisition)

Project Info Design Acquisition Construction Account Team Event Log Core Solicitation Prep Amendments Bids Obligation Tabulation

Bid Open Date: October 11, 2013

Bid Open Location: Vancouver, WA

Bid Open Officer: Julee McTaggart

| Bato | Batch Options 💙 Items 1-12 of 12 (0 items selected) |                |                            |                   |                       |                |            |  |  |  |
|------|-----------------------------------------------------|----------------|----------------------------|-------------------|-----------------------|----------------|------------|--|--|--|
| Ξ    | Actions                                             | Name <b>v</b>  |                            | Schedule <b>v</b> | Calculated Total Cost | Schedule Total | Status     |  |  |  |
|      | 3                                                   | Ascorp, Inc. d | lba Debco Construction     | A                 | \$1,281,135.00        | \$1,281,135.00 | Responsive |  |  |  |
|      | 8                                                   | Bristol Engine | ering Services Corporation | А                 | \$1,788,674.00        | \$1,788,674.00 | Responsive |  |  |  |
|      | 3                                                   | BRUCH & BRU    | JCH CONSTRUCTION, INC.     | А                 | \$979,682.50          | \$979,682.50   | Responsive |  |  |  |
|      | 8                                                   | Mike McClung   | Construction Company       | А                 | \$1,262,560.00        | \$1,262,560.00 | Responsive |  |  |  |
|      | 8                                                   | NOVA Contra    | cting, Inc.                | А                 | \$1,357,357.00        | \$1,357,357.00 | Responsive |  |  |  |
|      | 8                                                   | Rodarte Cons   | truction, Inc.             | А                 | \$1,087,455.00        | \$1,087,455.00 | Responsive |  |  |  |
|      | 8                                                   | ROGNLIN'S IN   | IC.                        | А                 | \$804,585.00          | \$804,585.00   | Responsive |  |  |  |
|      | 3                                                   | S.E.A. Constr  | uction, LLC                | А                 | \$1,620,110.00        | \$1,612,610.00 | Responsive |  |  |  |
|      | 8                                                   | S an Palmer (  | Construction, Inc          | A                 | \$1,938,885.00        | \$1,938,885.00 | Responsive |  |  |  |
|      | 2                                                   | Sterlin Breer  | n Crushing Inc.            | A                 | \$1,017,443.00        | \$1,017,443.00 | Responsive |  |  |  |
|      | 2                                                   | Tyonek Co tr   | actors, LLC.               | A                 | \$1,333,598.72        | \$1,333,740.08 | Responsive |  |  |  |
|      | 3                                                   | WHH Nisqually  | You can can all of         | A                 | \$1,461,470.00        | \$1,461,470.00 | Responsive |  |  |  |
| Iter | ns 1-12 of 12                                       |                | YOU CALLSEE ALLOI          |                   |                       |                |            |  |  |  |
|      |                                                     |                | the hids for each          |                   |                       |                |            |  |  |  |
|      |                                                     |                |                            |                   |                       |                |            |  |  |  |
|      |                                                     |                | item. Click on the         |                   |                       |                |            |  |  |  |
|      |                                                     |                | view 🛐 icon.               |                   |                       |                |            |  |  |  |

| Projects: WA PFH 203(3) Wyn Acquisitions: DTFH7014C00002 / Bidders |                                                                     |                      |                                       |                      |             |             |             |  |
|--------------------------------------------------------------------|---------------------------------------------------------------------|----------------------|---------------------------------------|----------------------|-------------|-------------|-------------|--|
| Project Info Desig                                                 | Project Info Design Acquisition Construction Account Team Event Log |                      |                                       |                      |             |             |             |  |
| Core Solicitation                                                  | Prep (Amendments                                                    | Bids Oblig           | gation Tabulation \                   |                      |             |             |             |  |
| Close                                                              |                                                                     |                      |                                       |                      |             |             |             |  |
|                                                                    |                                                                     |                      |                                       |                      |             |             |             |  |
| Bidder                                                             |                                                                     |                      |                                       |                      |             |             |             |  |
| Company:                                                           | Company:   ROGNLIN'S INC.                                           |                      |                                       |                      |             |             |             |  |
| Lookod Riddor                                                      |                                                                     |                      |                                       |                      |             |             |             |  |
| Information:                                                       | Name:                                                               | Name: ROGNLIN'S INC. |                                       |                      |             |             |             |  |
|                                                                    | DUNS Number                                                         | : 00                 | 09321811                              |                      |             |             |             |  |
|                                                                    | Phone Number                                                        | : 36                 | 50-532-5220                           | the unit bic         | l prices    |             |             |  |
|                                                                    | Primary Addre                                                       | ss: 32               | 21 W State Street,                    | forthic con          | tuo oto u   |             |             |  |
|                                                                    |                                                                     | At                   | berdeen washington 98520              | I OF UNIS CON        | และเปร      |             |             |  |
| 0.101                                                              |                                                                     |                      |                                       |                      |             |             |             |  |
| Bid Date:                                                          | October 15, 2013                                                    | 5                    |                                       |                      |             |             |             |  |
| Guarantee:                                                         | Bid Bond                                                            |                      |                                       |                      |             |             |             |  |
| Pay Item List:                                                     | Items 1-40 of                                                       | 40                   |                                       |                      |             |             |             |  |
|                                                                    | Line Item                                                           | Pay Item             | Estimate Quantity                     |                      | Unit Bid    | Calculated  | Amount Bid  |  |
|                                                                    | Number                                                              | #                    |                                       |                      | Price       | Amount      |             |  |
|                                                                    | A0020                                                               | 0000                 | LPSM                                  |                      | \$70,000.00 | \$70,000.00 | \$70,000.00 |  |
|                                                                    | A0040                                                               | 15201-<br>0000       | CONSTRUCTION SURVEY AND STAKING LPSM  |                      | \$15,000.00 | \$15,000.00 | \$15,000.00 |  |
|                                                                    | A0060                                                               | 15301-<br>0000       | CONTRACTOR QUALITY CONTROL            |                      | \$20,000.00 | \$20,000.00 | \$20,000.00 |  |
|                                                                    | A0080                                                               | 15401-<br>0000       | CONTRACTOR TESTING<br>LPSM            |                      | \$5,000.00  | \$5,000.00  | \$5,000.00  |  |
|                                                                    | A0100                                                               | 15501-<br>0000       | CONSTRUCTION SCHEDULE                 |                      | \$1,000.00  | \$1,000.00  | \$1,000.00  |  |
|                                                                    | A0120                                                               | 15703-<br>1500       | SOIL EROSION CONTROL, TEMPORARY SO    | OIL TACKIFIER        | \$1,000.00  | \$2,000.00  | \$2,000.00  |  |
|                                                                    | A0140                                                               | 15705-<br>1500       | SOIL EROSION CONTROL, SEDIMENT WA     | TTLE                 | \$4.50      | \$18,450.00 | \$18,450.00 |  |
|                                                                    | A0160                                                               | 15706-<br>1600       | SOIL EROSION CONTROL, STABILIZED C    | ONSTRUCTION ENTRANCE | \$1,000.00  | \$2,000.00  | \$2,000.00  |  |
|                                                                    | A0180                                                               | 15801-<br>0000       | WATERING FOR DUST CONTROL<br>300 MGAL |                      | \$35.00     | \$10,500.00 | \$10,500.00 |  |
|                                                                    | A0200                                                               | 20101-<br>0000       | CLEARING AND GRUBBING<br>3.0 ACRE     |                      | \$6,000.00  | \$18,000.00 | \$18,000.00 |  |
|                                                                    | A0220                                                               | 20301-<br>1900       | REMOVAL OF PIPE CULVERT<br>1 EACH     |                      | \$500.00    | \$500.00    | \$500.00    |  |

\$5.00

\$6.50

\$8.00

\$21.00

\$10,000.00

\$266,825.00

\$13,600.00

\$39,900.00

\$10,000.00

\$266,825.00

\$13,600.00

\$39,900.00

20401-

20401-

20402-

0000 20410-0000

0000

0000

A0240

A0260

A0280

A0300

ROADWAY EXCAVATION

ROADWAY EXCAVATION

2,000 CUYD

41,050 CUYD

1,700 CUYD

1,900 CUYD

SUBEXCAVATION

SELECT BORROW

|                                    |                                                                    |                     |                |                                                            | /                 |                      |          |
|------------------------------------|--------------------------------------------------------------------|---------------------|----------------|------------------------------------------------------------|-------------------|----------------------|----------|
| 🏚 Home                             | Projects: WA PFH 203(3) Wyn Acquisitions: DTFH7014C00002 / Bidders |                     |                |                                                            |                   |                      |          |
| Announcements                      | Project Info V Design V                                            | Acquisition         |                |                                                            |                   |                      |          |
| ✓☐ Projects (All)                  |                                                                    | Acquisition         |                |                                                            |                   |                      |          |
| 🔁 Design                           | Core Solicitation Pre                                              | ep Amendments       | Bids Oblin     | gation Tabulation \                                        |                   |                      |          |
| Acquisition                        | Close                                                              |                     |                |                                                            |                   |                      |          |
| 🔛 Construction                     | Bidder                                                             |                     |                |                                                            |                   |                      |          |
| Ad Hoc Reporting                   | onduct                                                             |                     |                |                                                            |                   |                      |          |
| Pre Defined Reports                | Company:                                                           | ▶ ROGNLIN'S         | INC.           |                                                            |                   |                      |          |
| Ad Hoc UF                          | Locked Bidder                                                      |                     |                |                                                            |                   |                      |          |
| Tools                              | Information:                                                       | Name:               | R              | OGNLIN'S INC.                                              |                   |                      |          |
| MasterPay tems                     |                                                                    | DUNS Numbe          | r: 0(          | 09321811                                                   |                   |                      |          |
| FP Versions                        |                                                                    | Phone Numbe         |                | 50-532-5220                                                |                   |                      |          |
| Pay Item Crosswalk                 |                                                                    | Primer Adde         |                |                                                            |                   |                      |          |
| Role                               |                                                                    | Primary Addr        | ess: 3.        | 21 W State Street,<br>berdeen Washington 98520             |                   |                      |          |
|                                    | lick on "Dro D                                                     | ofined D            | oporto         | <i>II</i>                                                  |                   |                      |          |
|                                    | IICK OIT PIED                                                      | enneu k             | eports.        |                                                            |                   |                      |          |
| M Email                            |                                                                    | ,                   |                |                                                            |                   |                      |          |
| <li>(2) Help</li>                  | Guarantee:                                                         | Bid Bond            |                |                                                            |                   |                      |          |
| Eventlog                           | Pay Item List:                                                     | Schedule A          | _              |                                                            |                   |                      |          |
| Account                            |                                                                    | Items 1-40 o        | of 40          | 1                                                          |                   |                      |          |
|                                    |                                                                    | Line Item<br>Number | Pay Item<br>#  | Estimate Quantity                                          | Unit Bid<br>Price | Calculated<br>Amount | Amoun    |
| Users Online                       |                                                                    | A0020               | 15101-         | MOBILIZATION                                               | \$70,000.00       | \$70,000.00          | \$70,000 |
| <ul> <li>(6) Government</li> </ul> |                                                                    |                     | 0000           |                                                            |                   |                      |          |
| ▶ (1) A/E Staff                    |                                                                    | A0040               | 15201-         | LPSM                                                       | \$15,000.00       | \$15,000.00          | \$15,000 |
|                                    |                                                                    | A0060               | 15301-<br>0000 | CONTRACTOR QUALITY CONTROL                                 | \$20,000.00       | \$20,000.00          | \$20,000 |
|                                    |                                                                    | A0080               | 15401-<br>0000 | CONTRACTOR TESTING<br>LPSM                                 | \$5,000.00        | \$5,000.00           | \$5,000. |
|                                    |                                                                    | A0100               | 15501-<br>0000 | CONSTRUCTION SCHEDULE                                      | \$1,000.00        | \$1,000.00           | \$1,000. |
|                                    |                                                                    | A0120               | 15703-<br>1500 | SOIL EROSION CONTROL, TEMPORARY SOIL TACKIFIER<br>2.0 ACRE | \$1,000.00        | \$2,000.00           | \$2,000. |
|                                    |                                                                    | A0140               | 15705-<br>1500 | SOIL EROSION CONTROL, SEDIMENT WATTLE<br>4,100 LNFT        | \$4.50            | \$18,450.00          | \$18,450 |
|                                    |                                                                    | A0160               | 15706-<br>1600 | SOIL EROSION CONTROL, STABILIZED CONSTRUCTION ENTRANCE     | \$1,000.00        | \$2,000.00           | \$2,000. |

WATERING FOR DUST CONTROL

CLEARING AND GRUBBING

REMOVAL OF PIPE CULVERT

ROADWAY EXCAVATION

ROADWAY EXCAVATION

300 MGAL

3.0 ACRE

1 EACH

2,000 CUYD

41,050 CUYD

\$35.00

\$6,000.00

\$500.00

\$5.00

\$6.50

\$10,500.00

\$18,000.00

\$10,000.00

\$266,825.00

\$500.00

\$10,500

\$18,000

\$500.00

\$10,000

\$266,82

15801-

20101-

20301-

20401-

20401-

1900

0000

0000

0000

0000

A0180

A0200

A0220

A0240

A0260

| Home                                                                                                    | Pre Defi<br>Repor                                                     | ned Repo<br>ts           | orts                       |                                  |                                               |           |                   |                         |              |                        |                         | 4 <u>Retur</u>                                                           | n To Pre Defined Reports 🔇    |
|----------------------------------------------------------------------------------------------------|-----------------------------------------------------------------------|--------------------------|----------------------------|----------------------------------|-----------------------------------------------|-----------|-------------------|-------------------------|--------------|------------------------|-------------------------|--------------------------------------------------------------------------|-------------------------------|
| Design     Acquisition     Construction     Archived     Add Hoc Reporting                                           | Search Filters:<br>Keyword Status v<br>Report Class v<br>Apply Search |                          |                            |                                  |                                               |           |                   |                         |              |                        |                         |                                                                          |                               |
| Pre Defined Reports                                                                                                  | Add Ne                                                                | Add New Items 1-20 of 86 |                            |                                  |                                               |           |                   |                         |              |                        |                         |                                                                          |                               |
| Tools                                                                                                    | Action                                                                |                          | Report Class v             | Label 🔻                          |                                               | Descrip   | otion             |                         | Status v     | Last Run 🛦             | Created By T            | Result                                                                   |                               |
| <ul> <li>MasterPayItems</li> <li>FP Versions</li> <li>Pay Item Crosswalk</li> <li>Role</li> <li>Picklists</li> </ul> | 2                                                                     | Ð 😨                      | Bid History Report         | [Bid History Re<br>2014 11:15 am | port] Samantha J Gould / Dec 30,              | BID TAE   | S                 |                         | Complete     | 12-30-2014<br>14:16:17 | Samantha J<br>Gould     | This report has been of<br>Bid <u>History Report</u><br><u>11:16 am)</u> | completed.<br>(Dec 30, 2014   |
| ☐ Conversion<br>☐ Inflation<br>☑ Email<br>② Help<br>☐ Evention                                                       | 2                                                                     | <del>1</del> 3           | Bid History Report         | [Bid History Ke<br>2014 04:16 pn | or] Heidi Hirsbrunner / Dec 29,               | All bid h | istory for        | 1 project               | Complete     | 12-30-2014<br>10:04:56 | Heidi<br>Hirsbrunner    | This report has been of<br>Bid <u>History Report</u><br>07:04 am)        | completed.<br>(Dec 30, 2014   |
| Government                                                                                                    | 23                                                                    | 1                        | Bid History Report         | [Bid History Re<br>2014 04:20 pn | ort] Heidi Hirsbrunner / Dec 29,              | Copied o  | old setting       | gs ??                   | Complete     | 12-29-2014<br>18:21:46 | Heidi<br>Hirsbrunner    | This report has been o<br>Bid <u>History Report</u><br>03:21 pm)         | completed.<br>(Dec 29, 2014   |
| (1) A/E Staff                                                                                                    | 23                                                                    | 1                        | Progress Payment<br>Report | [Progress Payr<br>Dec 18, 2014 ( | ent Report] Kimberley Pellegrini /<br>2:48 pm | Progress  | s Paymen          | nt .pt for EFL projects | Complete     | 12-18-2014<br>14:52:03 | Kimberley<br>Pellegrini | This report has been of Progress Payment 2014 11:52 am)                  | completed.<br>Report (Dec 18, |
|                                                                                                    | 2                                                                     | Lo<br>Ial                | ok for th<br>pel "[Bid     | ne rep<br>Histo                  | ort that has th<br>ry Report]                 | ne        | rch of<br>14 iten | The repo<br>Descript    | ort v<br>ion | vill hav<br>of "BID    | e the<br>TABS.          | as been o<br>y Report                                                    | completed.<br>(Dec 18, 2014   |
|                                                                                                    | 23                                                                    | Sa<br>20                 | mantha<br>)14 11:1         | J Gou<br>5 am"                   | ld / Dec 30,                                  |           |                   |                         | Complete     | 12-17-2014<br>17:57:36 | Todd Brockmann          | This report has been of<br>Bid History Report<br>02:57 pm)               | completed.<br>(Dec 17, 2014   |
|                                                                                                    | 20                                                                    | <del>.</del>             | Progress Payment<br>Report | [Progress Payr<br>06, 2014 03:28 | nent Report] Heidi Hirsbrunner / Nov<br>: pm  |           |                   |                         | Complete     | 12-17-2014<br>13:38:57 | Heidi<br>Hirsbrunner    | This report has been of<br>Progress Payment 2014 10:38 am)               | completed.<br>Report (Dec 17, |
|                                                                                                    |                                                                       |                          |                            |                                  |                                               |           |                   |                         |              |                        |                         | This report has been o                                                   | completed.                    |

| Home                                                                                                    | Pre Defin             | ned Repo                                                  | orts                       |                                                                           |                                       |                 |                        |                         | 4 Return To Pre Defined Reports 3                                                                           |  |  |  |
|----------------------------------------------------------------------------------------------------|-----------------------|-----------------------------------------------------------|----------------------------|---------------------------------------------------------------------------|---------------------------------------|-----------------|------------------------|-------------------------|----------------------------------------------------------------------------------------------------|--|--|--|
| <ul> <li>Design</li> <li>Acquisition</li> <li>Construction</li> <li>Archived</li> <li>Ad Hoc Reporting</li> </ul>              | Searcl<br>Ke<br>Repor | Arch Filters:     Keyword     eport Class     pply Search |                            |                                                                           |                                       |                 |                        |                         |                                                                                                    |  |  |  |
| Pre Defined Reports                                                                                                    | Add Nev               | Idd New         Jump 1   Next >                           |                            |                                                                           |                                       |                 |                        |                         |                                                                                                    |  |  |  |
| ✓☆ Tools                                                                                                    | Actions               | 5                                                         | Report Class v             | Label v                                                                   | Description                           | <u>Status</u> v | <u>Last Run</u> 🔺      | Created By <b>*</b>     | Result                                                                                                    |  |  |  |
| <ul> <li>☐ MasterPayItems</li> <li>☐ FP Versions</li> <li>☐ Pay Item Crosswalk</li> <li>☐ Role</li> <li>☐ Picklists</li> </ul> | 2                     | Ð                                                         | Bid History Report         | [Bid History Report] Samantha J Gould / Dec 30,<br>2014 11:15 am          | 0, BID TABS                           |                 | 12-30-2014<br>14:16:17 | Samantha J<br>Gould     | This report has been completed.<br>룅 <sub>Bid History Report (Dec 30, 2014)</sub><br><u>11:16 am)</u>       |  |  |  |
| <ul> <li>☐ Conversion</li> <li>☐ Inflation</li> <li>☑ Email</li> <li>② Help</li> <li>③ Exception</li> </ul>                    | 2                     | - 7                                                       | Bid History Report         | [Bid History Report] Heidi Hirsbrunner / Dec 29,<br>2014 04:16 pm         | All bid history for 1 project         | Complete        | 12-30-2014<br>10:04:56 | Heidi<br>Hirsbrunner    | This report has been completed.<br>Bid History Report (Dec 30, 2014<br>07:04 am)                            |  |  |  |
|                                                                                                    | 2                     | e 13                                                      | Bid History Report         | [Bid History Report] Heidi Hirsbrunner / Dec 29,<br>2014 04:20 pm         | Copied old settings???                | Complete        | 12-29-2014<br>18:21:46 | Heidi<br>Hirsbrunner    | This report has been completed.<br>Bid History Report (Dec 29, 2014<br>03:21 pm)                            |  |  |  |
| (1) A/E Staff                                                                                                    | 2                     | -                                                         | Progress Payment<br>Report | [Progress Payment Report] Kimberley Pellegrini /<br>Dec 18, 2014 02:48 pm | Progress Payment Rpt for EFL projects | Complete        | 12-18-2014<br>14:52:03 | Kimberley<br>Pellegrini | This report has been completed.<br><sup>III</sup> <u>Progress Payment Report (Dec 18.</u><br>2014 11:52 am) |  |  |  |
|                                                                                                    | 2                     |                                                           | Bid History Report         | DE ECIT is icon.                                                          | need FP14 item)                       | Complete        | 12-18-2014<br>13:41:38 | Heidi<br>Hirsbrunner    | This report has been completed.<br>Bid History Report (Dec 18, 2014<br>10:41 am)                            |  |  |  |
|                                                                                                    | 2                     | 1                                                         | Bid History Report         | [Bid History Report] Todd Brockmann / Dec 10,<br>2014 10:14 am            |                                       | Complete        | 12-17-2014<br>17:57:36 | Todd Brockmann          | This report has been completed.<br>哥 <sub>Bid History Report (Dec 17, 2014</sub><br>02:57 pm)               |  |  |  |
|                                                                                                    | 2                     | 1                                                         | Progress Payment<br>Report | [Progress Payment Report] Heidi Hirsbrunner / Nov<br>06, 2014 03:28 pm    |                                       | Complete        | 12-17-2014<br>13:38:57 | Heidi<br>Hirsbrunner    | This report has been completed.  Progress Payment Report (Dec 17, 2014 10:38 am)                            |  |  |  |
|                                                                                                    |                       |                                                           |                            |                                                                           |                                       |                 |                        |                         | This report has been completed.                                                                             |  |  |  |

| Home                                                      | Report Results                                                |                           |  |  |  |  |
|-----------------------------------------------------------|---------------------------------------------------------------|---------------------------|--|--|--|--|
| Projects (All)                                            | / Settings \                                                  |                           |  |  |  |  |
| 🔁 Design                                                  | This report has been completed                                |                           |  |  |  |  |
| 🖾 Acquisition                                             |                                                               |                           |  |  |  |  |
| Construction                                              | Bid History Report (Dec 30, 2014 11:16 am)                    |                           |  |  |  |  |
| Archived                                                  | uhmit Report Save Cancel Delete                               |                           |  |  |  |  |
| Ad Hoc Reporting                                          |                                                               |                           |  |  |  |  |
| Pre Defined Reports                                       |                                                               |                           |  |  |  |  |
| Ad Hoc UPA                                                |                                                               |                           |  |  |  |  |
| VX Tools                                                  | Label                                                         | JNUTALIER                 |  |  |  |  |
| ER Versions                                               | [Bid History Report] Samantha J Gould / Dec 30, 2014 11:15 am |                           |  |  |  |  |
| Pay Item Crosswalk                                        | Description                                                   |                           |  |  |  |  |
|                                                           | BID TABS                                                      |                           |  |  |  |  |
| Picklists                                                 |                                                               |                           |  |  |  |  |
| Conversion                                                |                                                               |                           |  |  |  |  |
| 🔄 Inflation                                               | · ·                                                           |                           |  |  |  |  |
| 🖂 Email                                                   |                                                               |                           |  |  |  |  |
| (2) Help                                                  |                                                               |                           |  |  |  |  |
| D Eventlog                                                | Bid History Report                                            |                           |  |  |  |  |
| My Account                                                | Unit                                                          |                           |  |  |  |  |
| Usars Onlina                                              | 🖲 US 🔘 Metric                                                 |                           |  |  |  |  |
| b (2) Courses                                             |                                                               |                           |  |  |  |  |
| <ul> <li>(2) Government</li> <li>(1) A/F Staff</li> </ul> | Use Crosswalk                                                 |                           |  |  |  |  |
|                                                           | © Yes ♥ No                                                    |                           |  |  |  |  |
|                                                           | FP Version                                                    | Make sure the correct "FP |  |  |  |  |
|                                                           |                                                               | Varsion" is salasted      |  |  |  |  |
| L                                                         |                                                               | version is selected.      |  |  |  |  |
|                                                           | ☑ Division <u>filter</u> ▶                                    |                           |  |  |  |  |
|                                                           | ☑ Pav Item Number filter ▶                                    |                           |  |  |  |  |
|                                                           |                                                               |                           |  |  |  |  |
|                                                           | ✓ Supplemental Description <u>filter</u>                      |                           |  |  |  |  |
|                                                           |                                                               |                           |  |  |  |  |
|                                                           | I Pay Unit (US) <u>filter</u> ≽                               |                           |  |  |  |  |
|                                                           | V State                                                       |                           |  |  |  |  |
|                                                           |                                                               |                           |  |  |  |  |
|                                                           | Project Number <u>filter</u>                                  |                           |  |  |  |  |
|                                                           | WA PFH 203(3)                                                 | Enter the project number. |  |  |  |  |
|                                                           |                                                               |                           |  |  |  |  |
|                                                           | ✓ Project Name <u>filter</u> »                                |                           |  |  |  |  |
|                                                           | Award Date filter                                             |                           |  |  |  |  |

| Supplemental Description <u>filter</u>  |                       |
|-----------------------------------------|-----------------------|
| ☑ Pay Unit (US) <u>filter</u> ≽         |                       |
| 📝 State                                 |                       |
| I Project Number <u>filter</u> ▶        |                       |
| WA PFH 203(3)                           |                       |
| ₩ Project Name <u>filter</u> >          | DO NOT ALTER          |
| ✓ Award Date <u>filter</u> ▶            | THE SETTINGS!!!!      |
| 🕼 Schedule                              |                       |
| ☑ Schedule Type <u>filter</u> ≥         |                       |
| Quantity <u>filter</u>                  |                       |
| V Low 1                                 |                       |
| ₩ Low 2                                 |                       |
| Low 3                                   |                       |
| V Low 4                                 |                       |
| V Low 5                                 |                       |
| EE Unit Price                           |                       |
| ☑ Schedule Award Amount <u>filter</u> ▶ |                       |
| ☑ Construction Type <u>filter</u> »     |                       |
| ── Terrain <u>filter</u> ≽              |                       |
| ☐ Density <u>filter</u> ≽               | Click "Submit Report" |
| Submit Report Cancel Delete             |                       |

| Home                                | Report Results                                                |
|-------------------------------------|---------------------------------------------------------------|
| Announcements                       | Settings                                                      |
| Projects (All)                      |                                                               |
| Acquisition                         | This report has been completed.                               |
| Construction                        | Bid History Report (Dec 30, 2014 11:16 am)                    |
| Archived                            |                                                               |
| Ad Hoc Reporting                    | Submit Report Save Cancel Delete                              |
| Pre Defined Reports                 |                                                               |
| Ad Hoc UPA                          |                                                               |
| ▼ Tools                             | Label                                                         |
| MasterPayItems                      | [Bid History Report] Samantha J Gould / Dec 30, 2014 11:15 am |
| Pry Versions     Pry Item Crosswalk | Description                                                   |
|                                     |                                                               |
| Picklists                           | The Report has be generated.                                  |
| Conversion                          |                                                               |
| ゴ Inflation                         | Click on the report.                                          |
| 🔛 Email                             |                                                               |
| (1) Help                            |                                                               |
| Eventlog                            | Bid History Report                                            |
| My Account                          | Unit                                                          |
| Users Online                        |                                                               |
| (2) Government                      |                                                               |
| <ul> <li>(1) A/E Staff</li> </ul>   | Use Crosswalk                                                 |
|                                     |                                                               |
|                                     | FP Version                                                    |
|                                     | 03 💌                                                          |
|                                     |                                                               |
|                                     | ☑ Division <u>filter</u> ▶                                    |
|                                     |                                                               |
|                                     | V Pay Item Number Tilter                                      |
|                                     |                                                               |
|                                     |                                                               |
|                                     | ▼ Pay Unit (US) <u>filter</u>                                 |
|                                     |                                                               |
|                                     | State                                                         |
|                                     |                                                               |
|                                     | Project Number <u>filter</u>                                  |
|                                     | WA PFH 203(3)                                                 |
|                                     | Project Name _ filter \                                       |
|                                     |                                                               |
|                                     | ✓ Award Date <u>filter</u> ▶                                  |

| File Dowr | iload                                                                                                    |
|-----------|----------------------------------------------------------------------------------------------------|
| Do you    | want to open or save this file?                                                                                                    |
|           | Name: 4d0_4d07ba1444f23ee817691fb73c28680b.xls<br>Type: Microsoft Excel 97-2003 Worksheet, 19.5KB<br>From: eebacs.fhwa.dot.gov<br>Open Save Cancel<br>While files from the Internet can be useful, some files can potentially<br>harm your computer. If ou do not trust the source, do not open or<br>save this file. What's the risk? |
|           | When the pop up window for<br>the file download comes up,<br>click on "Open."                                                                                                    |

| 🗶 I 🔓  | 0         | (≊ -   - =    |                              |                |                                                       |                   | v        | iew.php [Re       | ead-Only] [(                     | Compatibilit    | ty Mode] - N       | licrosoft       | Excel                       |                                 |                 |                 |                         |                  | - 0                          | 23      |
|--------|-----------|---------------|------------------------------|----------------|-------------------------------------------------------|-------------------|----------|-------------------|----------------------------------|-----------------|--------------------|-----------------|-----------------------------|---------------------------------|-----------------|-----------------|-------------------------|------------------|------------------------------|---------|
| File   | Ho        | me Inse       | ert Page                     | Layout         | Formulas                                              | Data              | Review \ | /iew Ac           | id-Ins P                         | rojectWise      | Acrobat            | Secu            | reZIP                       |                                 |                 |                 |                         | ~                | () — Ø                       | 23      |
| Ê      | 🔏 Cut     | oy *          | Arial                        | - 10           | 0 - A A                                               | . = =             | · 📃 🗞 ·  | ₩ Wr              | ap Text                          | Genera          | al                 | •               |                             |                                 |                 | *               | Σ Au                    | itoSum + 🛔       | 7 🕅                          |         |
| Paste  | I Forr    | mat Painter   | BI                           | J • 🕅 •        | <u></u>                                               | • = =             |          | 📕 🔤 Me            | erge & Cente                     | r • \$ •        | % , 50             | 00.00<br>0.4 00 | Conditional<br>Formatting ▼ | Format Cel<br>as Table * Style: | I Insert        | Delete For      | mat 🖉 Cle               | ear≠ Fil         | ort& Find&<br>ter ∗ Select • | L<br>*  |
|        | Clipboard | d G           |                              | Font           |                                                       | Gi i              | Alig     | nment             |                                  | Fa              | Number             | E.              | 1                           | Styles                          |                 | Cells           |                         | Editin           | 9                            |         |
|        | A1        |               | • (0                         | $f_{x}$        |                                                       |                   | _        |                   |                                  |                 |                    |                 |                             |                                 |                 |                 |                         |                  |                              | ~       |
| 1      | A         | В             | С                            | D              | E                                                     | F                 | G        | H                 |                                  | J               | K                  | L               | M                           | N                               | 0               | Р               | Q                       | R                | S                            |         |
| 2      |           | FP<br>Version | Federal<br>Lands<br>Division | Pay Item #     | Descriptio<br>n                                       | U.S. Pay<br>Units | State(s) | Project<br>Number | Project<br>Name                  | Award<br>Date   | Schedule<br>Letter | Sched<br>Type   | ule<br>Qty                  | Low 1                           | Low 2           | Low 3           | Low 4                   | Low 5            | EE Unit<br>Price             | Ī       |
| 3      |           | '03           | Western<br>Federal<br>Lands  | 61902-<br>0000 | GATE                                                  | EACH              | WA       | WA PFH<br>203(3)  | Wynooche<br>e Road,<br>Phase III | Nov 14,<br>2013 | A                  | Base            | 1                           | \$2,000.00                      | '\$2,650.00     | '\$5,000.00     | ′\$2,100.00             | ′\$6,000.00      | '\$2,000.00                  | 9<br>0  |
| 4      |           | 03            | Western<br>Federal<br>Lands  | 15301-<br>0000 | CONTRAC<br>TOR<br>QUALITY<br>CONTROL                  | LPSM              | WA       | WA PFH<br>203(3)  | Wynooche<br>e Road,<br>Phase III | Nov 14,<br>2013 | A                  | Base            | All                         | \$20,000.0<br>0                 | \$11,600.0<br>0 | \$50,000.0<br>0 | \$8,500.00              | \$15,000.0<br>0  | \$40,000.0<br>0              | e<br>C  |
| 5      |           | 03            | Western<br>Federal<br>Lands  | 15101-<br>0000 | MOBILIZA<br>TION                                      | LPSM              | WA       | WA PFH<br>203(3)  | Wynooche<br>e Road,<br>Phase III | Nov 14,<br>2013 | A of the           | Base            | All                         | \$70,000.0<br>0                 | \$60,800.0<br>0 | \$71,700.0<br>0 | \$80,000.0<br>0         | \$120,000.<br>00 | \$120,000.<br>00             | е<br>С  |
| 6      |           | 03            | Western<br>Federal<br>Lands  | 15201-<br>0000 | CONSTR<br>UCTION<br>SURVEY<br>AND<br>STAKING          | LPSM              | WA       | WA PFH<br>203(3)  | Wynooche<br>e Road,<br>Phase III | be<br>be        | in the             | e file          | e. Yo                       | u will v<br>safe n              | want<br>lace    | to              | <b>\$</b> 10,000.0<br>0 | \$20,000.0<br>0  | \$20,000.0<br>0              | ен<br>С |
| 7      |           | 03            | Western<br>Federal<br>Lands  | 15401-<br>0000 | CONTRAC<br>TOR<br>TESTING                             | LPSM              | WA       | WA PFH<br>203(3)  | Wynooche<br>e Road,<br>Phase III | 2013            |                    |                 |                             |                                 |                 | 0               | \$8,500.00              | \$20,000.0<br>0  | \$15,000.0<br>0              | 9<br>C  |
| 8      |           | 03            | Western<br>Federal<br>Lands  | 15501-<br>0000 | CONSTR<br>UCTION<br>SCHEDUL<br>E                      | LPSM              | WA       | WA PFH<br>203(3)  | Wynooche<br>e Road,<br>Phase III | Nov 14,<br>2013 | A                  | Base            | All                         | \$1,000.00                      | \$1,600.00      | \$5,000.00      | \$1,000.00              | \$4,000.00       | \$5,000.00                   | e<br>C  |
| 9      |           | 03            | Western<br>Federal<br>Lands  | 62632-<br>0000 | PLANTING<br>S                                         | LPSM              | WA       | WA PFH<br>203(3)  | Wynooche<br>e Road,<br>Phase III | Nov 14,<br>2013 | A                  | Base            | All                         | \$5,000.00                      | \$3,900.00      | \$5,000.00      | \$8,500.00              | \$9,000.00       | \$530.00                     | е<br>С  |
| 10     |           | 03            | Western<br>Federal<br>Lands  | 20301-<br>1900 | REMOVAL<br>OF PIPE<br>CULVERT                         | EACH              | WA       | WA PFH<br>203(3)  | Wynooche<br>e Road,<br>Phase III | Nov 14,<br>2013 | A                  | Base            | ٩                           | \$500.00                        | \$645.00        | \$1,000.00      | \$500.00                | \$800.00         | \$500.00                     | €<br>C  |
| 10     |           | 03            | Western<br>Federal<br>Lands  | 15703-<br>1500 | SOIL<br>EROSION<br>CONTROL<br>,<br>TEMPORA<br>RY SOIL | ACRE              | WA       | WA PFH<br>203(3)  | Wynooche<br>e Road,<br>Phase III | Nov 14,<br>2013 | A                  | Base            | 2.0                         | \$1,000.00                      | \$650.00        | \$1,000.00      | \$800.00                | \$1,100.00       | \$6,000.00                   | 69 C    |
| 14 4 1 | ► ► Re    | sults 🥂       | i/                           |                |                                                       |                   |          |                   |                                  |                 |                    | 14              |                             |                                 |                 |                 |                         |                  | •                            |         |
| Ready  | /         |               |                              |                |                                                       |                   |          |                   |                                  |                 |                    |                 |                             |                                 |                 |                 | 」巴 100%                 | Θ                | · (+                         | 2.2     |

| Image: Image: Image |                           |                    |                              |                               |                                                       |                   |           |                   |                                  |                 |                     |                       |                             | - 0                                 | 23                                             |                                 |                                                                                                    |                              |                                 |         |
|----------------------------------------------------------------------------------------------------|---------------------------|--------------------|------------------------------|-------------------------------|-------------------------------------------------------|-------------------|-----------|-------------------|----------------------------------|-----------------|---------------------|-----------------------|-----------------------------|-------------------------------------|------------------------------------------------|---------------------------------|----------------------------------------------------------------------------------------------------|------------------------------|---------------------------------|---------|
| File                                                                                                    | Ho                        | me Inse            | ert Page                     | Layout F                      | ormulas                                               | Data              | Review    | View Ad           | d-Ins Pr                         | rojectWise      | Acrobat             | SecureZ               | IP                          |                                     |                                                |                                 |                                                                                                    |                              | <u>n</u> - 6                    | 23      |
| Paste                                                                                                    | ∦ Cut<br>≧⊇ Cop<br>∛ Forr | y ▼<br>mat Painter | Arial<br>BJ                  | - 10<br><u>1</u> - <u>1</u> - | • A A                                                 | · E =             |           | r ∰i Wra<br>∰  Me | ap Text<br>rge & Center          | Genera          | al<br>% <b>* </b> 5 | ▼<br>0 .00 Con<br>For | nditional F<br>matting ≠ as | ormat Cell<br>Table + Styles        | Insert                                         | Delete For                      | The second second sec | ItoSum * /<br>I *<br>ear * F | ort & Find &<br>Iter * Sciect * |         |
|                                                                                                    | Clipboard                 | 1 5                | (=                           | Font                          |                                                       | Gi                | Ali       | gnment            |                                  | Gi -            | Number              | - Da                  | Sty                         | les                                 |                                                | Cells                           |                                                                                                    | Edit                         |                                 | Z       |
|                                                                                                    |                           |                    |                              |                               |                                                       |                   |           |                   |                                  |                 |                     |                       |                             | N                                   | 0                                              | D                               | 0                                                                                                    |                              | J Sort Z to                     | A       |
| 1                                                                                                    | ~                         | U                  | Ŭ                            |                               |                                                       |                   | 0         |                   |                                  | 5               | K                   | L                     | IVI                         | IN .                                | 0                                              |                                 | <u>v</u>                                                                                                    |                              | m Custom s                      | JOIL    |
| 2                                                                                                    |                           | FP<br>Version      | Federal<br>Lands<br>Division | Pay Item #                    | Descriptio<br>n                                       | U.S. Pay<br>Units | State(s)  | Project<br>Number | Project<br>Name                  | Award<br>Date   | Schedule<br>Letter  | Schedule<br>Type      | Qty                         | Low 1                               | Low 2                                          | Low 3                           | Low 4                                                                                                    | Low 5                        | Clear<br>Reapply                |         |
| 2                                                                                                    |                           | '03                | Western<br>Federal<br>Lands  | 61902-<br>0000                | GATE                                                  | EACH              | WA        | WA PFH<br>203(3)  | Wynooche<br>e Road,<br>Phase III | Nov 14,<br>2013 | A                   | Base                  | 1                           | \$2,000.00                          | \$2,650.00                                     | ′\$5,000.00                     | ′\$2,100.00                                                                                                    | ′\$6,000.L <sub>~</sub>      |                                 | C ort A |
|                                                                                                    |                           | 03                 | Western<br>Federal           | 15301-<br>0000                | CONTRAC<br>TOR                                        | LPSM              |           |                   | l war                            |                 | hiσhli              | -<br>σht t            | <br>ho                      | 0,000.0                             | \$11,600.0<br>0                                | \$50,000.0<br>0                 | \$8,500.00                                                                                                    | \$15,000.0<br>0              | \$40,000.0<br>0                 | E Iter  |
| 4                                                                                                    |                           |                    | Lands                        |                               |                                                       |                   |           | lumn              | "Pa                              | / Iten          | n #" a              | and t                 | hen                         |                                     |                                                |                                 |                                                                                                    |                              |                                 | tapp    |
| -                                                                                                    |                           | 03                 | Western<br>Federal<br>Lands  | 15101-<br>0000                | MDBILIZA<br>TIDN                                      | LPSM              | cli       | ck on             | "Sor                             | rt & F          | ilter'              | ' by '                | 'Sort                       | 0,000.0                             | \$60,800.0<br>0                                | \$71,700.0<br>0                 | \$80,000.0<br>0                                                                                                    | \$120,000.<br>00             | \$120,000.<br>00                | 9<br>0  |
| 5                                                                                                    |                           | 03                 | Western<br>Federal<br>Lands  | 15201-<br>0000                | CONSTR<br>UCTION<br>SURVEY<br>AND                     | LPSM              | ₩ A<br>"E | to Z."<br>xpan    | You<br>d the                     | will<br>sele    | want<br>ction       | to<br>."              |                             | 5,000.0                             | \$12,100.0<br>0                                | <b>\$</b> 13,000.0<br>0         | <b>\$</b> 10,000.0<br>0                                                                                                    | <b>\$</b> 20,000.0<br>0      | \$20,000.0<br>0                 | Ç ce y  |
| 7                                                                                                    |                           | 03                 | Western<br>Federal<br>Lands  | 15401-<br>0000                | CONTRAC<br>TOR<br>TESTING                             | LPSM              | WA        | WA PFH<br>203(3)  | Wynooche<br>e Road,<br>Phase III | Nov 14,<br>2013 | A                   | Base                  | All                         | \$5,000.00                          | \$3,400.00                                     | \$18,000.0<br>0                 | \$8,500.00                                                                                                    | \$20,000.0<br>0              | \$15,000.0<br>0                 | *<br>c  |
| 0                                                                                                    |                           | 03                 | Western<br>Federal<br>Lands  | 15501-<br>0000                | CONSTR<br>UCTION<br>SCHEDUL                           | LPSM              | WA        | WA PFH<br>203(3)  | Wynooche<br>e Road,<br>Phase III | Nov 14,<br>2013 | A                   | Base                  | All                         | \$1 Sort Wa<br>Microsof<br>selected | rning<br>t Excel found<br>this data, it t      | data next to<br>will not be sor | your selection<br>ted.                                                                                                    | n. Since you                 | )0<br>nave not                  | ¶€<br>C |
| 9                                                                                                    |                           | 03                 | Western<br>Federal<br>Lands  | 62632-<br>0000                | PLANTING<br>S                                         | LPSM              | WA        | WA PFH<br>203(3)  | Wynooche<br>e Road,<br>Phase III | Nov 14,<br>2013 | A                   | Base                  | All                         | S What do                           | you want to<br>band the sele<br>ntinue with th | do?<br>ction<br>ne current sele | ection                                                                                                    |                              |                                 | S C     |
| 10                                                                                                    |                           | 03                 | Western<br>Federal<br>Lands  | 20301-<br>1900                | REMOVAL<br>OFPIPE<br>CULVERT                          | EACH              | WA        | WA PFH<br>203(3)  | Wynooche<br>e Road,<br>Phase III | Nov 14,<br>2013 | A                   | Base                  | ٦                           | \$5                                 |                                                |                                 | Sort                                                                                                    | C                            | ancel                           | 5<br>C  |
|                                                                                                    |                           | 03                 | Western<br>Federal<br>Lands  | 15703-<br>1500                | SOIL<br>EROSION<br>CONTROL<br>,<br>TEMPORA<br>R/ SOII | ACRE              | WA        | WA PFH<br>203(3)  | Wynooche<br>e Road,<br>Phase III | Nov 14,<br>2013 | A                   | Base                  | 2.0                         | \$1,000.00                          | \$650.00                                       | \$1,000.00                      | \$800.00                                                                                                    | \$1,100.00                   | \$6,000.00                      | C TH    |
| 14 4 1                                                                                                    | ⊨ Re                      | sults 🧷            | 1                            |                               |                                                       |                   |           |                   |                                  |                 |                     |                       |                             |                                     |                                                |                                 |                                                                                                    |                              | •                               |         |
| Ready                                                                                                    |                           |                    |                              |                               |                                                       |                   |           |                   |                                  |                 |                     |                       |                             |                                     | Count                                          | 41 🖽 🗆                          | 100%                                                                                                    | Θ                            | •                               |         |

| 🗶 🛃 🍤                                                           | • (°" ×   <del>-</del> |                             |                |                                                         |               |                |                  | N N                              | view.php [R     | ead-Only] [(       | Compatibilit             | y Mode] -                | Microsoft Exce  | el              |                  |                  |                   |                  |                             |                                                                                    | - 6                    | 23    |
|-----------------------------------------------------------------|------------------------|-----------------------------|----------------|---------------------------------------------------------|---------------|----------------|------------------|----------------------------------|-----------------|--------------------|--------------------------|--------------------------|-----------------|-----------------|------------------|------------------|-------------------|------------------|-----------------------------|------------------------------------------------------------------------------------|------------------------|-------|
| File                                                            | Home Inse              | rt Page                     | Layout F       | ormulas Data                                            | Review        | View           | Add-Ins          | ProjectW                         | ise Acro        | obat Sec           | ureZIP                   |                          |                 |                 |                  |                  |                   |                  |                             |                                                                                    | ∾ 🕜 🗆                  | ē₽ X3 |
|                                                                 | Cut                    | Ariel Narrov                | w • 9          | · A A =                                                 | ==            | ≫,-            | Wrap Text        | G                                | eneral          | Ŧ                  |                          |                          | Normal          | Ba              | d                | Good             |                   | -                | <b>*</b>                    | Σ AutoSum ·                                                                        | Î                      |       |
| Paste 💞                                                         | Format Painter         | B I U                       |                | <u>ð</u> • <u>A</u> • ≣                                 |               | # # B          | Merge & C        | enter 🔹 💲                        | · % ,           | •.0 .00<br>•.♦ 00. | Conditiona<br>Formatting | I Format<br>▼ as Table ▼ | Neutral         | Ca              | lculation        | Check            | Cell              | ↓ Insert         | Delete For                  | rmat<br>✓ Clear ▼ Filter                                                           | & Find &<br>▼ Select ▼ |       |
| Clipbo                                                          | oard 🖓                 |                             | Font           | T <u>a</u>                                              |               | Alignment      |                  | Es.                              | Number          | r G                |                          |                          |                 | Styles          |                  |                  |                   |                  | Cells                       | Editing                                                                            |                        |       |
| N                                                               | 2 -                    | (                           | ∫∗ Low:        | 1                                                       | 5             | 0              |                  |                                  |                 | 17                 |                          |                          |                 | 0               | <b>D</b>         | 0                | D                 | 0                | -                           |                                                                                    | 24                     | ×     |
| 1 A                                                             | В                      | C                           | D              | E                                                       | F             | G              | Н                |                                  | J               | ĸ                  | L                        | IVI                      | N               | 0               | P                | Q                | к                 | 5                |                             | U                                                                                  | V                      |       |
| 2                                                               | FP<br>Version          | Federal<br>Lands<br>Di      | Pay Item #     | Description                                             | U.S. Pay      | State(s)       | Project          | Project                          | Award           | Schedule<br>etter  | Schedule<br>Type         | Qty                      | Low 1           | Low 2           | Low 3            | Low 4            | Low 5             | EE Unit<br>Price | Schedule<br>Award<br>Amount | Construction Type                                                                  |                        |       |
|                                                                 | 03                     | Fec YC                      | ou w           | vill nov                                                | v see         | e the          | e bic            | ls fo                            | r               |                    | Base                     |                          | \$70,000.0<br>0 | \$60,800.0<br>0 | ′\$71,700.0<br>0 | ′\$80,000.0<br>0 | ′\$120,000.<br>00 | \$120,000.<br>00 | '\$804,585.<br>00           | 40902 Asphalt Concrete<br>Construction Agg. Base +<br>>= 2.5-inches AC             |                        |       |
| 3                                                               | 03                     | We tr                       | 1e 5           | Iowest                                                  | t <u>ove</u>  | erall          | bid              | S.                               |                 |                    | Base                     | All                      | \$15,000.0<br>0 | \$12,100.0<br>0 | \$13,000.0<br>0  | \$10,000.0<br>0  | \$20,000.0<br>0   | \$20,000.0<br>0  | \$804,585.<br>00            | 40902 Asphalt Concrete<br>Construction Agg. Base +                                 |                        |       |
| 4                                                               | 62                     | Mostorn                     | 15201          |                                                         | I DSM         | 10/0           |                  | Wypoocho                         | Nov 14          | ٨                  | Paca                     | All                      | \$20,000,0      | \$11 600 0      | \$50,000,0       | \$ 500 00        | \$15,000,0        | £40.000.0        | COUV 202                    | Pavement                                                                           |                        |       |
|                                                                 | 03                     | Federal<br>Lands            | 0000           | QUALITY<br>CONTROL                                      | LFOM          |                | 203(3)           | e Road,<br>Phase III             | 2013            | Ŷ                  | Dase                     |                          | 0               | 0               | 0                | \$6,500.00       | 0                 | 0                | 00                          | Construction Agg. Base +<br>>= 2.5-inches AC<br>Pavement                           |                        |       |
| 5                                                               | 03                     | Western<br>Federal<br>Lands | 15401-<br>0000 | CONTRACTOR<br>TESTING                                   | LPSM          | WA             | WA PFH<br>203(3) | Wynooche<br>e Road,<br>Phase III | Nov 14,<br>2013 | A                  | Base                     | All                      | \$5,000.00      | \$3,400.00      | \$18,000.0<br>0  | \$8,500.00       | \$20,000.0<br>0   | \$15,000.0<br>0  | \$804,585.<br>00            | 40902 Asphalt Concrete<br>Construction Agg. Base +<br>>= 2.5-inches AC             |                        |       |
| 7                                                               | 03                     | Western<br>Federal<br>Lands | 15501-<br>0000 | CONSTRUCTION<br>SCHEDULE                                | LPSM          | WA             | WA PFH<br>203(3) | Wynooche<br>e Road,<br>Phase III | Nov 14,<br>2013 | A                  | Base                     | All                      | \$1,000.00      | \$1,600.00      | \$5,000.00       | \$1,000.00       | \$4,000.00        | \$5,000.00       | \$804,585.<br>00            | 40902 Asphalt Concrete<br>Construction Agg. Base +<br>>= 2.5-inches AC<br>Pavement |                        |       |
|                                                                 | 03                     | Western<br>Federal<br>Lands | 15703-<br>1500 | SOIL EROSION<br>CONTROL,<br>TEMPORARY<br>SOIL TACKIFIER | ACRE          | WA             | WA PFH<br>203(3) | Wynooche<br>e Road,<br>Phase III | Nov 14,<br>2013 | A                  | Base                     | 2.0                      | \$1,000.00      | \$650.00        | \$1,000.00       | \$800.00         | \$1,100.00        | \$6,000.00       | \$804,585.<br>00            | 40902 Asphalt Concrete<br>Construction Agg. Base +<br>>= 2.5-inches AC<br>Pavement |                        |       |
| 8                                                               | "Lo<br>who             | w 1'<br>o wa                | ' wil<br>as av | l be th<br>vardec                                       | e co<br>d the | ontra<br>e cor | acto             | r<br>ct.                         | Nov 14,<br>2013 | A                  | Base                     | 4,100                    | \$4.50          | \$5.75          | \$4.88           | \$2.00           | \$5.00            | \$5.00           | \$804,585.<br>00            | 40902 Asphalt Concrete<br>Construction Agg. Base +<br>>= 2.5-inches AC<br>Pavement |                        |       |
| Low 2 – 5 will be the next lowest bids. <b>The program only</b> |                        |                             |                |                                                         |               |                |                  |                                  |                 | A                  | Base                     | 2                        | \$1,000.00      | \$1,350.00      | \$5,000.00       | \$2,000.00       | \$2,400.00        | \$3,000.00       | \$804,585.<br>00            | 40902 Asphalt Concrete<br>Construction Agg. Base +<br>>= 2.5-inches AC<br>Pavement |                        |       |
| 10                                                              |                        | WS 1                        | tor t          | ne 5 lo                                                 | owe:          | st bi          | ds.              |                                  |                 |                    |                          |                          |                 |                 |                  |                  |                   |                  |                             |                                                                                    |                        |       |
| 11                                                              | pro                    | ject                        | but            | only t                                                  | he 5          | low            | is<br>vest       | •                                | Nov 14,<br>2013 | A                  | Base                     | 300                      | \$35.00         | \$46.00         | \$30.00          | \$50.00          | \$100.00          | \$40.00          | \$804,585.<br>00            | 40902 Asphalt Concrete<br>Construction Agg. Base +<br>>= 2.5-inches AC<br>Pavement |                        |       |
| 12                                                              | are                    | rep                         | orte           | d in th                                                 | is re         | epor           | t.               |                                  | Nov 14,<br>2013 | A                  | Base                     | 3.0                      | \$6,000.00      | \$5,520.00      | \$10,000.0<br>0  | \$13,500.0<br>0  | \$6,200.00        | \$5,000.00       | \$804,585.<br>00            | 40902 Asphalt Concrete<br>Construction Agg. Base +<br>>= 2.5-inches AC             |                        | -     |
|                                                                 | Results 👌              | /                           |                |                                                         | 1             |                |                  |                                  |                 |                    | 1                        |                          | Ī               | 4               |                  |                  |                   |                  |                             |                                                                                    |                        | •     |
| Ready                                                           |                        |                             |                |                                                         |               |                |                  |                                  |                 |                    |                          |                          |                 |                 | _                |                  |                   |                  | Count:                      | 5 100%                                                                             | Ų                      | +     |

| X    | 🚽 🤊 - (                                                                                 | Yiew,php [Read-Only] [Compatibility Mode] - Microsoft Excel           □         View,php [Read-Only] [Compatibility Mode] - Microsoft Excel |                |                                |                   |          |                   |                                  |                 |                    |                    |                           |                          |                                               |                                       | ē X3                              |                                      |                          |                                                 |                                 |                               |                                                 |                                 |                                                           |                                      |
|------|-----------------------------------------------------------------------------------------|----------------------------------------------------------------------------------------------------|----------------|--------------------------------|-------------------|----------|-------------------|----------------------------------|-----------------|--------------------|--------------------|---------------------------|--------------------------|-----------------------------------------------|---------------------------------------|-----------------------------------|--------------------------------------|--------------------------|-------------------------------------------------|---------------------------------|-------------------------------|-------------------------------------------------|---------------------------------|-----------------------------------------------------------|--------------------------------------|
| Fi   | Home Insert Page Layout Formulas Data Review View Add-Ins ProjectWise Acrobat SecureZIP |                                                                                                    |                |                                |                   |          |                   |                                  |                 |                    |                    |                           |                          |                                               |                                       | - # %                             |                                      |                          |                                                 |                                 |                               |                                                 |                                 |                                                           |                                      |
| ľ    | 📒 👗 Cut<br>□ Cop                                                                        | y -                                                                                                    | Ariel Narroy   | w • 9 •                        | A A               | = =      | ≫                 | Wrap Text                        | Ge              | eneral             | ral V Bad Good     |                           |                          |                                               |                                       |                                   |                                      |                          | Σ Aι                                            | ntoSum ▼ A<br>I ▼ 2             | 7 🕅                           |                                                 |                                 |                                                           |                                      |
| Pas  | te 🛷 Forr                                                                               | nat Painter                                                                                                    | BIU            | [ •   🖽 •   🆄 •                |                   |          |                   | Merge & C                        | enter * \$      | - % ,              | 00. 0.≁<br>00. ♦.0 | Conditional<br>Formatting | I Format<br>▼ as Table ▼ | Neutral                                       | Са                                    | lculation                         | Ch                                   | neck C                   | ell                                             | ▼ Insert                        | Delete Fo                     | rmat 🖉 CI                                       | sar≁ Fil                        | nt& Find&<br>iter ▼ Select ▼                              |                                      |
|      | Clipboard                                                                               | - Fa                                                                                                    |                | Font                           | Es.               |          | Alignment         |                                  | Fai             | Number             | F24                |                           |                          |                                               | Styles                                |                                   |                                      |                          |                                                 |                                 |                               |                                                 | Editin                          | g                                                         |                                      |
|      | \$3                                                                                     | •                                                                                                    | . (*           | fx                             |                   |          |                   |                                  |                 |                    |                    |                           |                          |                                               |                                       |                                   |                                      |                          | -                                               |                                 |                               |                                                 |                                 |                                                           | ¥                                    |
| 1    | В                                                                                       | C                                                                                                    | D              | E                              | F                 | G        | H                 |                                  | J               | K                  | L                  | M                         | N                        | 0                                             | P                                     | Q                                 | R                                    |                          | S                                               | Т                               | U                             | V                                               | W                               | X                                                         | Y A                                  |
| 2    | FP<br>Version                                                                           | Federal<br>Lands<br>Division                                                                                                    | Pay Item #     | Description                    | U.S. Pay<br>Units | State(s) | Project<br>Number | Project<br>Name                  | Award<br>Date   | Schedule<br>Letter | Schedule<br>Type   | Qty                       | ROGNLIN'<br>S INC.       | BRUCH &<br>BRUCH<br>CONSTRU<br>CTION,<br>INC. | Sterling<br>Breen<br>Crushing<br>Inc. | Rodarte<br>Constructi<br>on, Inc. | Mike<br>McClu<br>Const<br>on<br>Comp | ng I<br>tucti I<br>any c | Ascorp,<br>nc. dba<br>Debco<br>Constructi<br>on | Tyonek<br>Contracto<br>rs, LLC. | NOVA<br>Contractin<br>g, Inc. | WHH<br>Nisqually<br>Federal<br>Services,<br>LLC | S.E.A.<br>Constructi<br>on, LLC | Bristol<br>Engineeri<br>ng<br>Services<br>Corporati<br>on | Stan<br>Palmer<br>Constru<br>on, Inc |
| 3    | 03                                                                                      | Western<br>Federal<br>Lands                                                                                                    | 15101-<br>0000 | MOBILIZATION                   | LPSM              | WA       | WA PFH<br>203(3)  | Wynooche<br>e Road,<br>Phase III | Nov 14,<br>2013 | A                  | Base               | All                       | \$70,000.0<br>0          | \$60,800.0<br>0                               | \$71,700.0<br>0                       | \$80,000.0<br>0                   | \$120,0<br>00                        | 00.                      |                                                 |                                 |                               |                                                 | ſ                               | g (Ctrl) ▼                                                | ∃                                    |
|      | 03                                                                                      | Western<br>Federal                                                                                                    | 15201-<br>0000 | CONSTRUCTION<br>SURVEY AND     | LPSM              | WA       | WA PFH<br>203(3)  | Wynooche<br>e Road.              | Nov 14,<br>2013 | A                  | Base               | All                       | \$15,000.0<br>0          | \$12,100.0<br>0                               | \$13,000.0<br>0                       | \$10,000.0<br>0                   | \$20,0<br>0                          | 0.0                      |                                                 |                                 |                               |                                                 |                                 |                                                           |                                      |
| 4    |                                                                                         |                                                                                                    |                | an nov                         | hev               | d in     | bhc               | itior                            | nal c           | olur               | nnc                | for                       |                          |                                               |                                       |                                   |                                      |                          |                                                 |                                 |                               |                                                 |                                 |                                                           |                                      |
|      | 03                                                                                      | We<br>Fec                                                                                                    |                |                                | • 44              |          | auu               | itioi                            |                 | Jorun              |                    |                           | D                        | \$11,600.0<br>0                               | \$50,000.0<br>0                       | \$8,500.00                        | \$15,0<br>0                          | 0.0                      |                                                 |                                 |                               |                                                 |                                 |                                                           |                                      |
| 5    |                                                                                         | La tr                                                                                                    | ie ad          | dditior                        | nal b             | ids.     | Υοι               | ı car                            | ו the           | en u               | se ti              | nis                       | -                        |                                               |                                       |                                   |                                      |                          |                                                 |                                 |                               |                                                 | i I                             |                                                           |                                      |
|      | 03                                                                                      | We                                                                                                    | <b>c</b>       |                                | 6                 |          |                   |                                  |                 |                    |                    |                           | þ                        | \$3,400.00                                    | \$18,000.0<br>0                       | \$8,500.00                        | \$20,0                               | 0.0                      |                                                 |                                 |                               |                                                 |                                 |                                                           |                                      |
| 6    |                                                                                         | Lar IN                                                                                                    | TOR            | nation                         | TOP               | you      | r IGI             | <b>-</b> S.                      |                 |                    |                    |                           |                          |                                               | °                                     |                                   | Ű                                    |                          |                                                 |                                 |                               |                                                 |                                 |                                                           |                                      |
|      | 03                                                                                      | Western<br>Federal                                                                                                    | 15501-<br>0000 | CONSTRUCTION<br>SCHEDULE       | LPSM              | WA       | WA PFH<br>203(3)  | Wynooche<br>e Road.              | Nov 14,<br>2013 | A                  | Base               | All                       | \$1,000.00               | \$1,600.00                                    | \$5,000.00                            | \$1,000.00                        | \$4,00                               | .00                      |                                                 |                                 |                               |                                                 |                                 |                                                           |                                      |
| 7    |                                                                                         | Lands                                                                                                    |                |                                |                   |          |                   | Phase III                        |                 |                    |                    |                           |                          |                                               |                                       |                                   |                                      |                          |                                                 |                                 |                               |                                                 |                                 |                                                           |                                      |
|      | 03                                                                                      | Western<br>Federal                                                                                                    | 15703-<br>1500 | SOIL EROSION<br>CONTROL,       | ACRE              | WA       | WA PFH<br>203(3)  | Wynooche<br>e Road,<br>Rhoos III | Nov 14,<br>2013 | A                  | Base               | 2.0                       | \$1,000.00               | \$650.00                                      | \$1,000.00                            | \$800.00                          | \$1,10                               | .00                      |                                                 |                                 |                               |                                                 |                                 |                                                           |                                      |
| 8    | 03                                                                                      | Western                                                                                                    | 15705-         | SOIL TACKIFIER                 | LNET              | WA       |                   | Wypooche                         | Nov 14          | Δ                  | Base               | 4 100                     | \$4.50                   | \$5.75                                        | \$4.88                                | \$2.00                            | \$5.00                               |                          |                                                 |                                 |                               |                                                 |                                 |                                                           |                                      |
| 9    | 00                                                                                      | Federal<br>Lands                                                                                                    | 1500           | CONTROL,<br>SEDIMENT<br>WATTLE |                   |          | 203(3)            | e Road,<br>Phase III             | 2013            | ^                  | base               | 4,100                     | Q.4.50                   | 00.75                                         | 04.00                                 | ψ <u>2</u> .00                    | ψ3.00                                |                          |                                                 |                                 |                               |                                                 |                                 |                                                           |                                      |
|      | 03                                                                                      | Western                                                                                                    | 15706-         | SOIL EROSION                   | EACH              | WA       | WA PFH            | Wynooche                         | Nov 14,         | A                  | Base               | 2                         | \$1,000.00               | \$1,350.00                                    | \$5,000.00                            | \$2,000.00                        | \$2,40                               | .00                      |                                                 |                                 |                               |                                                 |                                 |                                                           |                                      |
| 10   |                                                                                         | Lands                                                                                                    | 1600           | STABILIZED<br>CONSTRUCTION     |                   |          | 203(3)            | Phase III                        | 2013            |                    |                    |                           |                          |                                               |                                       |                                   |                                      |                          |                                                 |                                 |                               |                                                 |                                 |                                                           |                                      |
| 10   | 03                                                                                      | Western                                                                                                    | 15801-         | WATERING FOR                   | MGAL              | WA       | WA PFH            | Wynooche                         | Nov 14,         | A                  | Base               | 300                       | \$35.00                  | \$46.00                                       | \$30.00                               | \$50.00                           | \$100.                               | 0                        |                                                 |                                 |                               |                                                 |                                 |                                                           |                                      |
| 11   |                                                                                         | Lands                                                                                                    | 0000           | DUST CONTROL                   |                   |          | 203(3)            | Phase III                        | 2013            |                    |                    |                           |                          |                                               |                                       |                                   |                                      |                          |                                                 |                                 |                               |                                                 |                                 |                                                           |                                      |
|      | 03                                                                                      | Western<br>Federal                                                                                                    | 20101-         | CLEARING AND                   | ACRE              | WA       | WA PFH<br>203(3)  | Wynooche<br>e Road               | Nov 14, 2013    | A                  | Base               | 3.0                       | \$6,000.00               | \$5,520.00                                    | \$10,000.0<br>0                       | \$13,500.0<br>0                   | \$6,20                               | .00                      |                                                 |                                 |                               |                                                 |                                 |                                                           |                                      |
| 12   |                                                                                         | Lands                                                                                                    |                | GIGEBBIING                     |                   |          | 200(0)            | Phase III                        | 2015            |                    |                    |                           |                          |                                               | Ŭ                                     |                                   |                                      |                          |                                                 |                                 |                               |                                                 |                                 |                                                           |                                      |
|      | 03                                                                                      | Western                                                                                                    | 20301-         | REMOVAL OF                     | EACH              | WA       | WA PFH            | Wynooche                         | Nov 14,         | A                  | Base               | 1                         | \$500.00                 | \$645.00                                      | \$1,000.00                            | \$500.00                          | \$800.                               | 0                        |                                                 |                                 |                               |                                                 |                                 |                                                           |                                      |
| 12   |                                                                                         | Lands                                                                                                    | 1900           |                                |                   |          | 203(3)            | Phase III                        | 2013            |                    |                    |                           |                          |                                               |                                       |                                   |                                      |                          |                                                 |                                 |                               |                                                 |                                 |                                                           |                                      |
| 15   | 03                                                                                      | Western                                                                                                    | 20401-         | ROADWAY                        | CUYD              | WA       | WA PFH            | Wynooche                         | Nov 14,         | A                  | Base               | 2,000                     | \$5.00                   | \$14.20                                       | \$12.75                               | \$12.50                           | \$10.2                               |                          |                                                 |                                 |                               |                                                 |                                 |                                                           |                                      |
| 14   |                                                                                         | Federal<br>Lands                                                                                                    | 0000           | EXCAVATION ,<br>WETLAND        |                   |          | 203(3)            | e Road,<br>Phase III             | 2013            |                    |                    |                           |                          |                                               |                                       |                                   |                                      |                          |                                                 |                                 |                               |                                                 |                                 |                                                           |                                      |
|      | 03                                                                                      | Western<br>Federal                                                                                                    | 20401-<br>0000 | ROADWAY<br>EXCAVATION          | CUYD              | WA       | WA PFH<br>203(3)  | Wynooche<br>e Road,              | Nov 14,<br>2013 | A                  | Base               | 41,050                    | \$6.50                   | \$9.11                                        | \$8.00                                | \$11.00                           | \$13.7                               |                          |                                                 |                                 |                               |                                                 |                                 |                                                           |                                      |
| 15   | 1                                                                                       | Lands                                                                                                    |                |                                |                   |          |                   | Phase III                        |                 |                    |                    |                           |                          |                                               |                                       |                                   |                                      |                          |                                                 |                                 |                               |                                                 |                                 | L                                                         |                                      |
| I4 4 | ► ► Re<br>ect destination                                                               | sults / Sh                                                                                                    | eet1 / She     | eet2 / 🞾 /                     |                   |          |                   |                                  |                 |                    |                    |                           |                          | I                                             | 4                                     |                                   |                                      |                          |                                                 |                                 |                               |                                                 | 100%                            |                                                           |                                      |
| Jere | ac destination                                                                          | and press                                                                                                    | enter of th    | o o o c i u o c c              |                   |          |                   |                                  |                 |                    |                    |                           |                          |                                               |                                       |                                   |                                      |                          |                                                 |                                 |                               |                                                 | - 100%                          |                                                           |                                      |